# **CAMPUSSQUARE**

#### (15)履修登録

履修時間割を登録、参照します。履修登録(取り消し含む)は、登録期間内のみ行うことができます。 履修取消期間は、履修の取り消し(削除)のみが可能です。登録期間外、また取消期間外は、参照のみ行うことができます。

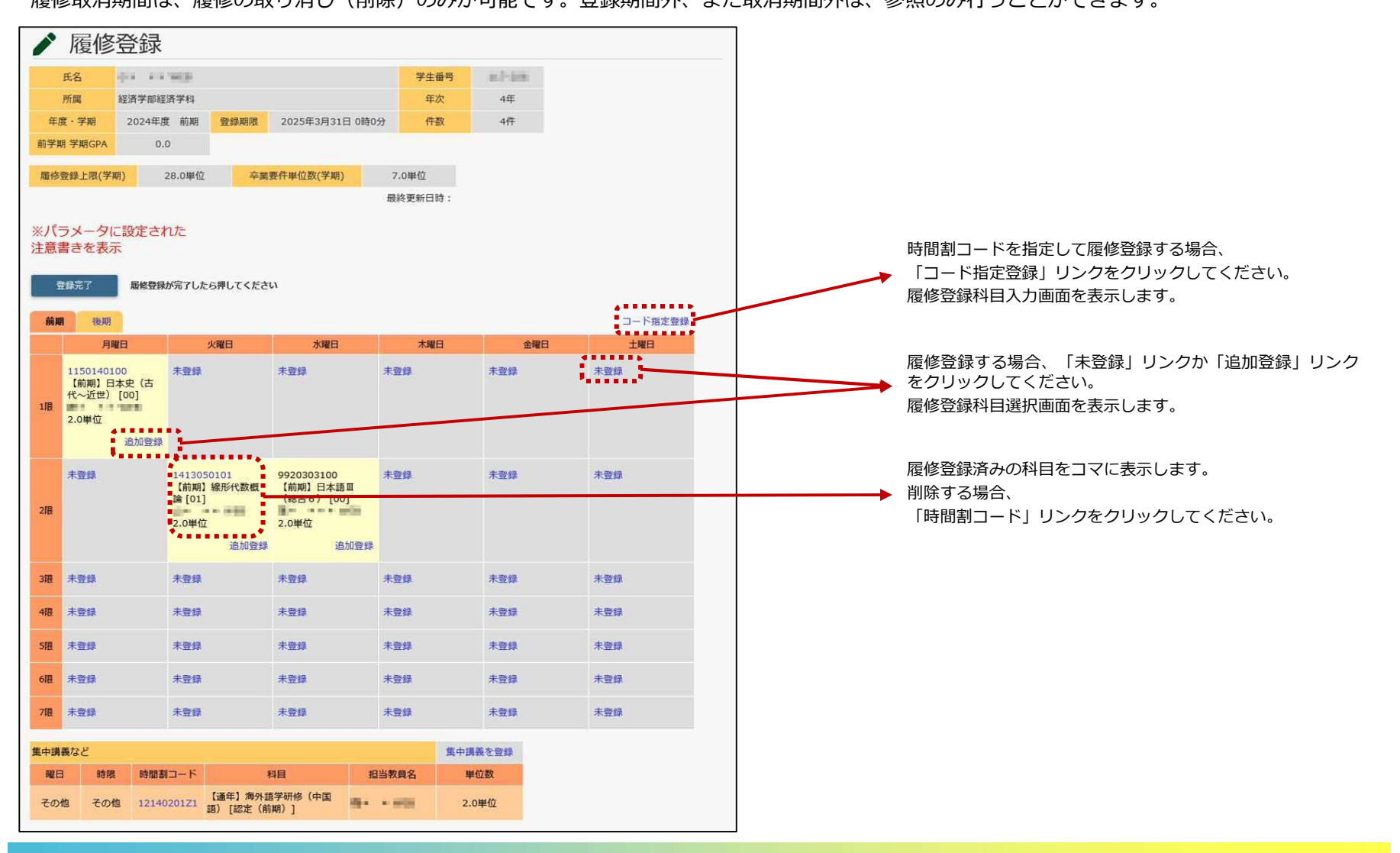

**CAMPUSSQUARE** 

#### (15)履修登録

履修時間割を登録、参照します。履修登録(取り消し含む)は、登録期間内のみ行うことができます。 履修取消期間は、履修の取り消し(削除)のみが可能です。登録期間外、また取消期間外は、参照のみ行うことができます。

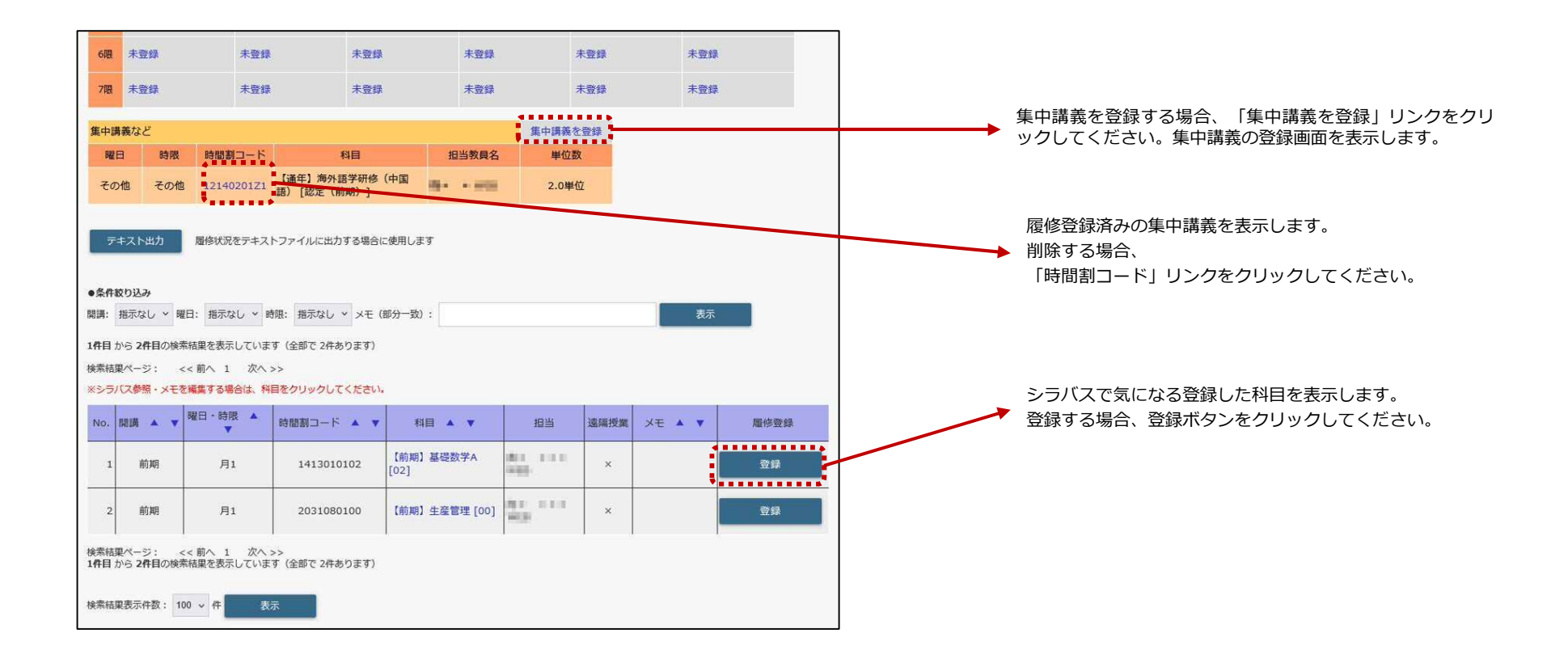

# **CAMPUSSQUARE**

#### (15)履修登録

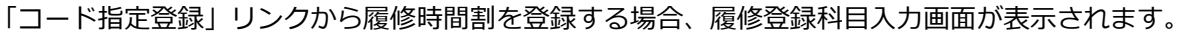

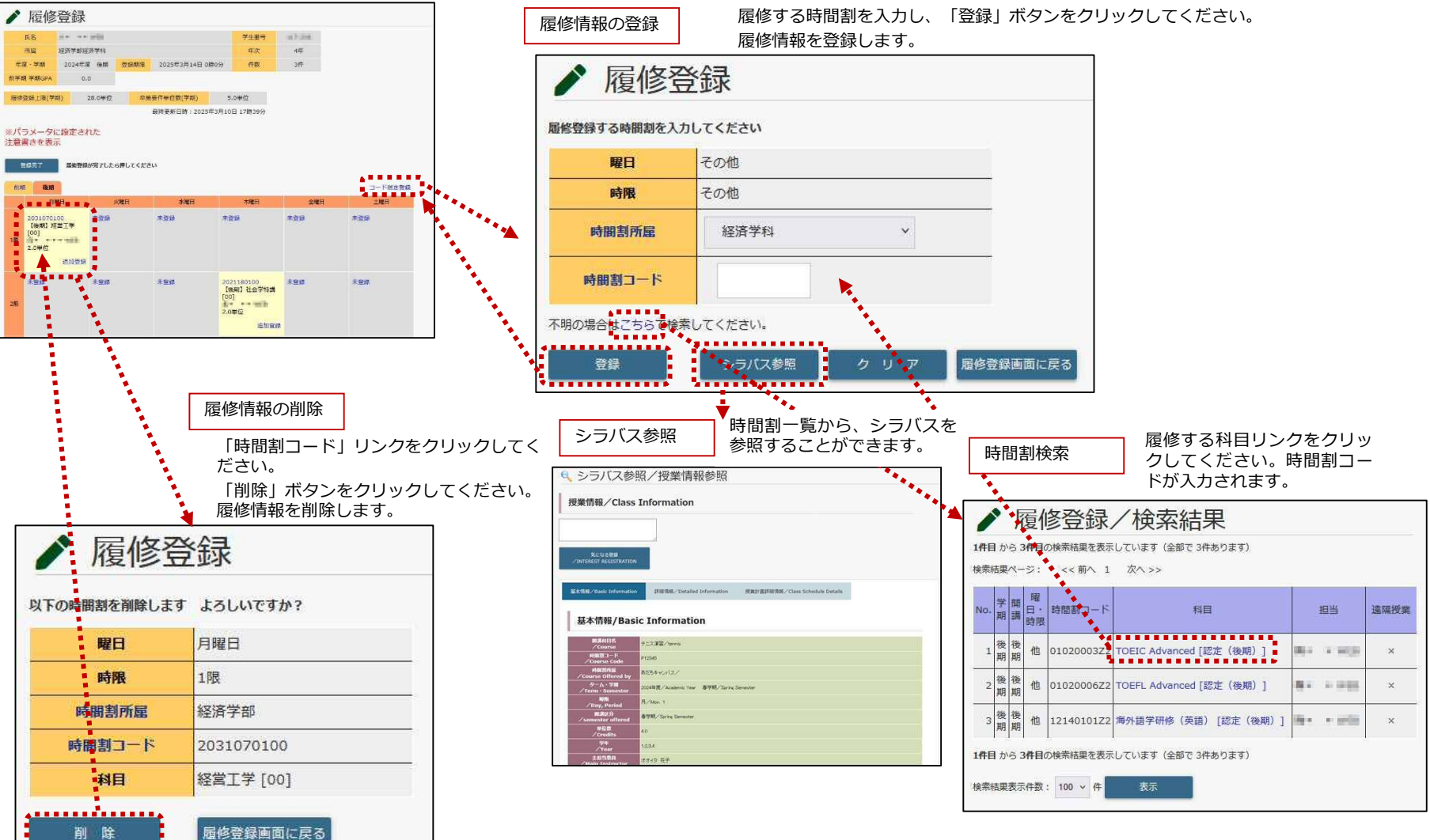

# **CAMPUSSQUARE**

#### (15)履修登録

![](_page_3_Figure_3.jpeg)

**CAMPUSSQUARE** 

### (15)履修登録

「登録完了」をクリックすると、履修登録を完了します。

![](_page_4_Figure_4.jpeg)

登録完了後も履修登録期間内であれば、何度でも履修の追加登録・削除を行えます。

# **CAMPUSSQUARE**

### (15)履修登録

### 確認用に履修時間割のテキストデータを取り出すことができます。

| 中<br>講義など<br>曜日<br>その他<br>テキスト出                                              | <ul> <li>         ・ ・ ・ ・ ・ ・ ・ ・ ・ ・ ・ ・ ・ ・ ・</li></ul>                                                | -ド<br>-ド                                          | 未登録<br>3月<br>(学研修 (中国<br>明)]<br>する場合に使用しま | 未登録<br>担当教員名<br>■・・■■<br>す                     | 集中講義を<br>単位数<br>2.0単作 | 大登録<br>登録<br>I | 未豐錄    |      |
|------------------------------------------------------------------------------|----------------------------------------------------------------------------------------------------|---------------------------------------------------|-------------------------------------------|------------------------------------------------|-----------------------|----------------|--------|------|
| 中講義など<br>曜日<br>その他<br>テキスト出                                                  | <ul> <li>         ・時間割コー</li> <li>         その他         ・12140201         ・         ・         ・</li></ul> | - ド 年<br>(通年) 海外語<br>語) [認定(前)<br>キストファイルに出力る     | 3日<br>(学研修 (中国)<br>期)]<br>ずる場合に使用しま       | 担当教員名<br>                                      | 集中講義を<br>単位数<br>2.0単( | 登録<br>2        |        |      |
| 曜日<br>その他<br>デキスト出                                                           | <ul> <li>時限 時間割コー</li> <li>その他 12140201</li> <li>カ B ほ终状況をティー</li> </ul>                                 | - ド<br>(通年) 海外語<br>語) [認定 (前)<br>キストファイルに出力3      | 3日<br> 学研修(中国<br>期)]<br>する場合に使用しま         | 担当教員名<br>• • • • • • • • • • • • • • • • • • • | 単位数<br>2.0単(          | 1              |        |      |
| その他<br>テキスト出                                                                 | その他 12140201<br>カ - 歴修状況をテ                                                                               | Z1 [通年] 海外語<br>語) [認定 (前)<br>キストファイルに出力す          | (学研修(中国<br>期)]<br>する場合に使用しま               | <b>विक्र • व्यक्त</b>                          | 2.0単{                 | Z              |        |      |
| テキスト出                                                                        | カ                                                                                                    | キストファイルに出力す                                       | する場合に使用しま                                 | व                                              |                       |                |        |      |
| <ul> <li>目から2件目</li> <li>転転果ページ:</li> <li>シラバス参照・</li> <li>IO, 開講</li> </ul> | aの検索結果を表示して<br><< 前へ 1 2<br>メモを編集する場合は<br>▼ 曜日・時限                                                        | います (全部で 2件あ)<br>次へ >><br>、 <del>料目をクリックして・</del> | ゆます)<br>ください。                             |                                                | 招当                    | 遠臨拇業           | XŦ A V | 羅修登録 |
| 1 前其                                                                         | 月1                                                                                                    | 14130101                                          | [02] [前期]                                 | 基礎数学A                                          |                       | ×              |        | 童録   |
| 2 前期                                                                         | 月1                                                                                                    | 20310801                                          | 100 【前期】                                  | 生産管理 [00]                                      | No. 111               | × .            |        | 登録   |

「テキスト出力」ボタンをクリックすると、CSV形式の ファイルをダウンロードすることができます。

| 1   | A:           | 8                                                                                                    | C                        | Ð                          | E               | F.                                                                                                    | 6          |
|-----|--------------|----------------------------------------------------------------------------------------------------|--------------------------|----------------------------|-----------------|----------------------------------------------------------------------------------------------------|------------|
| -   | [压备]         | WART-Report                                                                                                    |                          |                            | [宇主委号]]         | 002-200                                                                                                    |            |
| 3   | [時期]         | 地域於同學部分                                                                                                    |                          |                            | 【年次】            | 3#                                                                                                    |            |
| à   | [年度: ( 平梁]]  | 2024年度 - 武裕                                                                                                    | [中台編][[]                 | 2008/1/81 0:00             | CHIHO           | 311                                                                                                    |            |
| 4   | ITTTH THEORY |                                                                                                    |                          |                            |                 |                                                                                                    |            |
| 1   |              |                                                                                                    |                          |                            |                 |                                                                                                    |            |
| 4   | [現留市場上目 早焼]] | 261912                                                                                                    | 【今番夏作らは数(学校)】            | 0.04/2                     |                 |                                                                                                    |            |
| 7   |              |                                                                                                    | - Manadar State Sub-Webe | 【最终近新日時二】                  |                 |                                                                                                    |            |
| 8   |              | and the second second s |                          |                            |                 |                                                                                                    |            |
| 0   |              | 848                                                                                                    | 大業日                      | *#B                        | 未報日             | \$¥8                                                                                                    | 185        |
| 10  | 18           | <b>₹8</b> 9                                                                                                    | 8350020208               | = 8 W                      | ¥28             | 0100000140                                                                                                    | <b>#00</b> |
| 11  |              |                                                                                                    | 【前編】 取用 たどこ [03]         |                            |                 | (Ett) General English ( [A]                                                                                                    |            |
| 12  |              |                                                                                                    | 18 a                     |                            |                 | Station and a                                                                                                    |            |
| 17  |              |                                                                                                    | Zin.                     |                            |                 | Ef n                                                                                                    |            |
| 12  | 291          | 美介羽.                                                                                                    | # m (2                   | #?#                        | # 0 (Z          | <b>平</b> 合約                                                                                                    | #00        |
| 15  |              |                                                                                                    |                          |                            |                 |                                                                                                    |            |
| 16  |              |                                                                                                    |                          |                            |                 |                                                                                                    |            |
| 1   |              |                                                                                                    |                          |                            |                 |                                                                                                    |            |
| 1   | 210          | # 5 (2                                                                                                    | 2 ▷ [])                  | 2018                       | 209             | 2018                                                                                                    | #010       |
| 10  | 1999 - C     | 1. N                                                                                                    | 10 W                     |                            |                 | 10070                                                                                                    | 1          |
| τġ. |              |                                                                                                    |                          |                            |                 |                                                                                                    |            |
|     |              |                                                                                                    |                          |                            |                 |                                                                                                    |            |
| 12  | 197          | # 2 10                                                                                                    | ****                     | +512                       | 800             | +21                                                                                                    | +01        |
|     |              | (Deg/#                                                                                                    | 100000                   | -0-040                     | 00.00           | and the second second s | 1012-44    |
| -2  |              |                                                                                                    |                          |                            |                 |                                                                                                    |            |
| 2   |              |                                                                                                    |                          |                            |                 |                                                                                                    |            |
| 76  | 5.01         | 490                                                                                                    | 450                      | ###                        | 470             |                                                                                                    | 480        |
| 2   | *0           |                                                                                                    | 10.00                    | 10.44<br>1                 |                 | 1875-                                                                                                    |            |
|     |              |                                                                                                    |                          |                            |                 |                                                                                                    |            |
| -   |              |                                                                                                    |                          |                            |                 |                                                                                                    |            |
| 20  | e 60         | = 0.0                                                                                                    | 200                      | ± 649                      | 200             | 203                                                                                                    | 2.001      |
| i.  |              | A SCOL.                                                                                                    | 20.5.M.                  | (h. 4) #                   |                 |                                                                                                    |            |
|     |              |                                                                                                    |                          |                            |                 |                                                                                                    |            |
| 1   |              |                                                                                                    |                          |                            |                 |                                                                                                    |            |
| 2.2 | +80          | = 3-54                                                                                                    | 200                      | # b18                      | = 25/6          | x 0 18                                                                                                    | 2018       |
| 2   | 1.84         | a state                                                                                                    |                          |                            | (C. 1997)       | 1.04                                                                                                    | 10.00      |
| 10  |              |                                                                                                    |                          |                            |                 |                                                                                                    |            |
| -9  |              |                                                                                                    |                          |                            |                 |                                                                                                    |            |
|     |              |                                                                                                    |                          |                            |                 |                                                                                                    |            |
| **  | (metallity)? |                                                                                                    |                          |                            |                 |                                                                                                    | -          |
|     | 10041        | 120001                                                                                                    | 1990 (814 - 815)         | (w)(0)                     | Course the fill | Concernant I                                                                                                    |            |
| -0  | No.          | a cue                                                                                                    | Augusta - P2             | Family topic formation and | 107/2018/64     | and a second second sec |            |
| -   |              |                                                                                                    |                          |                            |                 |                                                                                                    |            |